# Intel<sup>®</sup> Turbo Boost Technology Monitor 2.5 Software

# **Production Version 2.6.2.0**

# June 2012

#### LEGAL INFORMATION

INFORMATION IN THIS DOCUMENT IS PROVIDED IN CONNECTION WITH INTEL® PRODUCTS. NO LICENSE, EXPRESS OR IMPLIED, BY ESTOPPEL OR OTHERWISE, TO ANY INTELLECTUAL PROPERTY RIGHTS IS GRANTED BY THIS DOCUMENT. EXCEPT AS PROVIDED IN INTEL'S TERMS AND CONDITIONS OF SALE FOR SUCH PRODUCTS, INTEL ASSUMES NO LIABILITY WHATSOEVER, AND INTEL DISCLAIMS ANY EXPRESS OR IMPLIED WARRANTY, RELATING TO SALE AND/OR USE OF INTEL PRODUCTS INCLUDING LIABILITY OR WARRANTIES RELATING TO FITNESS FOR A PARTICULAR PURPOSE, MERCHANTABILITY, OR INFRINGEMENT OF ANY PATENT, COPYRIGHT OR OTHER INTELLECTUAL PROPERTY RIGHT.

UNLESS OTHERWISE AGREED IN WRITING BY INTEL, THE INTEL PRODUCTS ARE NOT DESIGNED NOR INTENDED FOR ANY APPLICATION IN WHICH THE FAILURE OF THE INTEL PRODUCT COULD CREATE A SITUATION WHERE PERSONAL INJURY OR DEATH MAY OCCUR.

Intel may make changes to specifications and product descriptions at any time, without notice. Designers must not rely on the absence or characteristics of any features or instructions marked "reserved" or "undefined." Intel reserves these for future definition and shall have no responsibility whatsoever for conflicts or incompatibilities arising from future changes to them. The information here is subject to change without notice. Do not finalize a design with this information.

The products described in this document may contain design defects or errors known as errata which may cause the product to deviate from published specifications. Current characterized errata are available on request.

Contact your local Intel sales office or your distributor to obtain the latest specifications and before placing your product order.

This document contains information on products in the design phase of development.

All products, platforms, dates, and figures specified are preliminary based on current expectations, and are subject to change without notice. All dates specified are target dates, are provided for planning purposes only and are subject to change.

This document contains information on products in the design phase of development. Do not finalize a design with this information. Revised information will be published when the product is available. Verify with your local sales office that you have the latest datasheet before finalizing a design.

Code names featured are used internally within Intel to identify products that are in development and not yet publicly announced for release. Customers, licensees and other third parties are not authorized by Intel to use code names in advertising, promotion or marketing of any product or services and any such use of Intel's internal code names is at the sole risk of the user.

Intel and the Intel logo are trademarks of Intel Corporation in the U.S. and other countries.

\*Other names and brands may be claimed as the property of others.

Copyright © 2010, Intel Corporation. All rights reserved.

# **Table of Contents**

#### Content

#### <u>Page</u>

| Intel <sup>®</sup> Turbo Boost Technology Monitor 2, 5 v2, 6 Release Notes | 3 |
|----------------------------------------------------------------------------|---|
|                                                                            | 2 |
| Brief Description                                                          | 3 |
| Package Contents                                                           | 3 |
| Supported Operating Systems:                                               | 3 |
| Supported Processors:                                                      | 3 |
| Supported languages                                                        | 3 |
| Installation Instructions                                                  | 4 |
| Determining the installed version                                          | 4 |
| New Features                                                               | 4 |
| Known Issues                                                               | 4 |

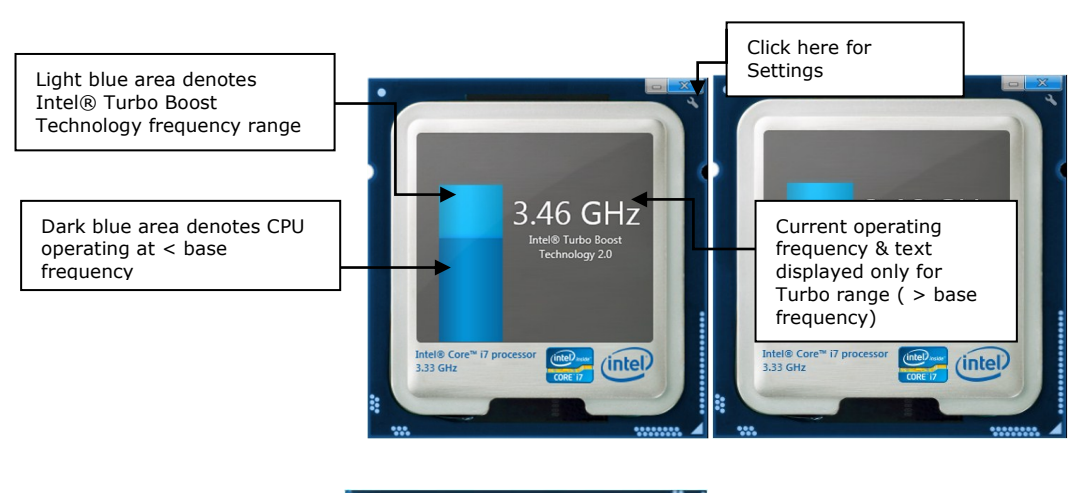

Signifies processor consumes less than rated power, displayed when Turbo Boost Technology is not active

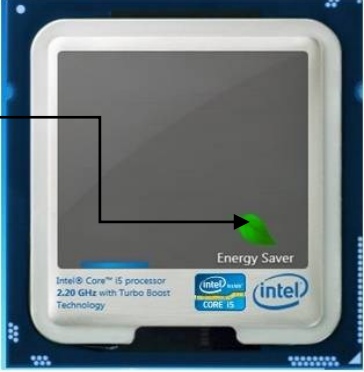

## Intel<sup>®</sup> Turbo Boost Technology Monitor 2.5 v2.6 Release Notes

# **Brief Description**

The Turbo Boost Technology Monitor 2.5 is a Microsoft Windows  $\ensuremath{\mathbb{R}}$  application that displays processor frequency changes including Intel Turbo Boost Technology frequencies

# **Package Contents**

The following files are included in this release.

File Name TurboBoost Monitor SW License 10072010.pdf Setup.exe Turbo Boost Monitor 2.5 User Release v2.6.pdf Components

General License agreement Unified 64-bit and 32-bit installer This Document

## **Supported Operating Systems**

Microsoft\* Windows 7 32 bit & 64 bit editions Microsoft Windows 8 32 bit & 64 bit editions – Legacy Desktop mode only (validated with Customer Preview release, build 8375)

### **Supported Processors**

Intel® Core™ i7 Extreme Processor

Intel® Core™ i7 Processor

Intel® Core™ i5 Processor

# Supported languages

- 1. ENGLISH
- 2. CHINESE SIMPLIFIED
- 3. CHINESE TRADITIONAL
- 4. <u>Сzесн</u>
- 5. DANISH
- 6. Dutch
- 7. <u>French</u>
- 8. Finnish
- 9. GERMAN
- 10.Greek
- 11. Hungarian

12.<u>Italian</u> 13.<u>Japanese</u> 14.<u>Korean</u> 15.<u>Norwegian</u> 16.<u>Portuguese (Brazil)</u> 17.<u>Portuguese (Portugal)</u> 18.<u>Russian</u> 19.<u>Spanish</u> 20.<u>Thai</u> 21.<u>Turkish</u>

## **Installation Instructions**

- 1. Regular Installation
  - a. Copy the file Setup.exe to your system.
  - b. Double click on Setup.exe. Accept the UAC prompt, if one appears.
  - c. Follow the installer prompt instructions to complete installation.
- 2. Silent Installation
  - a. Execute the setup file via the command line: Setup.exe /s /v"/qn AGREE\_TO\_LICENSE=Yes"

## **Determining the installed version**

To determine the version of the Intel® Turbo Boost Technology Monitor that is installed on the system, open the file properties of the TurboBoost.exe file located in \Program Files\Intel\TurboBoost. Alternatively, go to Control Panel and click on "Programs and Features" and locate "Intel® Turbo Boost Technology Monitor 2.5". The version will be displayed here.

## **New Features**

| Features Added in Intel® Turbo Boost Technology Monitor 2.5 v2.6 |                                                                                                    |  |
|------------------------------------------------------------------|----------------------------------------------------------------------------------------------------|--|
| Reference                                                        | Title / Description                                                                                                    |  |
| NA                                                               | Included support for 3 <sup>rd</sup> Generation Intel® Core™ processors                                                                                                    |  |
| NA                                                               | Included support for Windows* 8 32 and 64 bit operating system (Legacy DT mode)                                                                                                    |  |
| NA                                                               | <ul> <li>Included detection and prevention of installation on Corei3-3217U processor based systems</li> <li>Intel has discovered the Core i3-3217U incorrectly reports Intel® Turbo Boost Technology as enabled</li> </ul> |  |

### **Known Issues**

| Reference | Description                                                                                                    |
|-----------|----------------------------------------------------------------------------------------------------|
| N/A       | Changing configurable TDP settings may change behavior of the Monitor to display<br>new turbo levels. E.g. frequency text may be displayed while the energy saver leaf<br>is present ; the bar maybe at midpoint and not display the frequency text<br><b>Workaround</b> : None. This is expected behavior |
| 5333      | <ul> <li>"Reinstall using recommended settings" after installation failure causes "Invalid Operating System" dialog error.</li> <li>Workaround: Rename the install executable Setup.exe to a different name (<i>e.g. Setup2.exe</i>) then re-launch the install.</li> </ul>                                |
| 5691      | If Intel® Turbo Boost Technology is disabled in system BIOS, no Turbo Boost activity appears in the application. This is expected behavior. Workaround: Enable Intel Turbo Boost Technology in the system BIOS.                                                                                            |